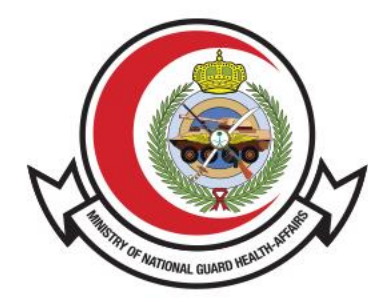

وزارة الحـرس الـوطـنــي - الشــؤون الصحـيــــة MINISTRY OF NATIONAL GUARD HEALTH AFFAIRS

**MNGHA** 

## نظام التبرع بالكبد والكلى دليل المتخدم

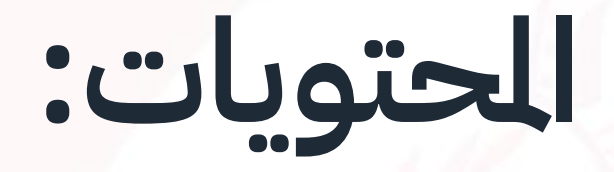

- المقدمة
- طريقة الوصول للخدمة
  - بعد تقديم الطلب

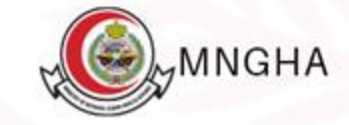

## المقدمة

هو نظام يقوم بتخزين بيانات التبرعين بالأعضاء ( كبد – كلى – كبد وكلى معا ) وتتيح الخدمة للأفراد تسجيل الرغبة للتبرع بالكلى أو الكبد، يهدف هذا الدليل الى توضيح كيفية الدخول لنظام التبرع بالكبد والكلى.

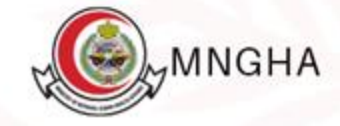

## طريقة الوصول للخدمة:

طريقة الوصول للخدمة عن طريق الرابط: <u>هنا</u>. **الخطوات:** 

- 1. الخدمات الإلكترونية
  - 2. الرضى
- 3. نظام التبرع بالكبد والكلى
  - 4. ابدأ الخدمة
  - 5. قم بتعبئة النموذج
  - انقر على زر تقديم

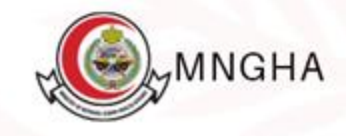

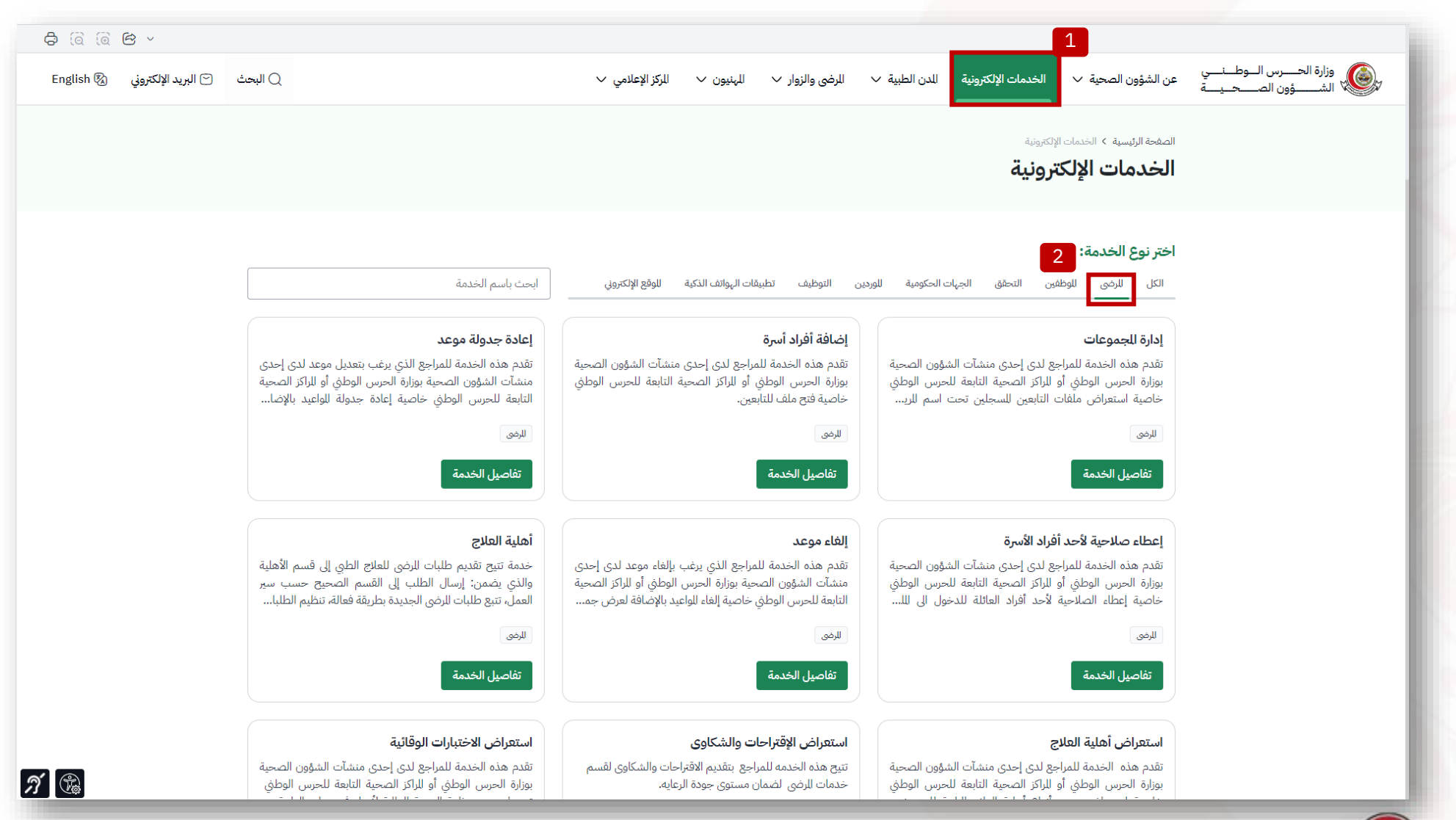

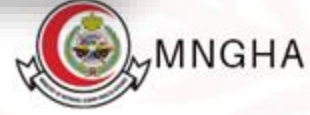

| تفاصيل الخدمة                                                                                                    | تفاصيل الخدمة                                                                                                    | تفاصيل الخدمة                                                                                                    |
|----------------------------------------------------------------------------------------------------|----------------------------------------------------------------------------------------------------|----------------------------------------------------------------------------------------------------|
| تقديم خدمة الرعاية للنزلية                                                                                                    | حجز مواعيد الاسنان                                                                                                    | حجز موعد جدید                                                                                                    |
| خدمة مخصصة للمرضى للسجلين في الرعاية الصحية للنزلية لدى<br>إحدى منشآت الشؤون الصحية بوزارة الحرس الوطني أو للراكز<br>الصحية التابعة للحرس الوطني تتيح لهم امكانية طلب زيارة | تقدم هذه الخدمة للمراجع الذي يرغب بحجز موعد جديد او اعادة<br>جدولة موعد سابق او إلغاء موعد في احد عيادات الاسنان لدى<br>إحدى منشآت الشؤون الصحية بوزارة الحرس الوطني أو للر | تقدم هذه الخدمة للمراجع الذي يرغب بحجز موعد جديد لدى<br>إحدى منشآت الشؤون الصحية بوزارة الحرس الوطني أو للراكز<br>الصحية التابعة للحرس الوطني خاصية حجز للواعيد بالإضا |
| الرضي                                                                                                    | للرضي                                                                                                    | للرضى                                                                                                    |
| تفاصيل الخدمة                                                                                                    | تفاصيل الخدمة                                                                                                    | تفاصيل الخدمة                                                                                                    |
| خدمة بلاغات الرضى                                                                                                    | خدمة دلني                                                                                                    | طلب التقارير الطبية                                                                                                    |
| خدمة بلاغات للرضى في الشؤون الصحية بوزارة الحرس الوطني<br>هي خدمة إلكترونية وقناة تواصل مع مرضى ومراجعين الشؤون<br>الصحية بوزارة الحرس الوطني لاستقبال جميع لللاحظات والع   | تهدف خدمة دلني لتقديم دليل اتجاهات إرشادي دقيق لمساعدة<br>للرضى للوصول إلى وجهتهم بطريقة ميسرة وسهلة وذلك<br>باستخدام الهاتف للحمول عبر تطبيق خدمات للرضى.                  | تتيح هذه الخدمه للمراجع لطلب التقارير الطبية الجاهزة وطبعتها<br>مثل تقرير الاجازة الرضية , وتصريح دفن وتقرير مرافقة الريض<br>وبيان إجازة الوضع.                        |
| الرضي                                                                                                    | للرضى                                                                                                    | للرضي                                                                                                    |
| تفاصيل الخدمة                                                                                                    | تفاصيل الخدمة                                                                                                    | تفاصيل الخدمة                                                                                                    |
| طلب الوصفات الدوائية                                                                                                    | فتح ملف طبي جديد إلكترونياً                                                                                                    | نظام التبرع بالكبد و الكلى                                                                                                    |
| تقدم هذه الخدمة للمراجع الذي لديه وصفة دوائية لدى إحدى<br>منشآت الشؤون الصحية بوزارة الحرس الوطني أو للراكز الصحية<br>التابعة للحرس الوطني خاصية عرض قائمة الوصفات الدوا    | الآن بإمكانك فتح ملف طبي جديد إلكترونياً لك ولأفراد أسرتك<br>دون الحاجة إلى زيارة أي من مرافق الشؤون الصحية بوزارة<br>الحرس الوطني.                                         | نظام التبرع بالكبد و الكلى هو نظام يقوم بتخزين بيانات للتبرعين<br>بالأعضاء (كبد, كلى, كبد وكلى معاً) وتتيح الخدمة للأفراد تسجيل<br>الرغبة للتبرع بالكلى أو الكبد       |
| الرضي                                                                                                    | للرضى                                                                                                    | الرضى                                                                                                    |
| تفاصيل الخدمة                                                                                                    | تفاصيل الخدمة                                                                                                    | تفاصيل الخدمة                                                                                                    |

**A** 🕲

اتفاقية مستوى الخدمة

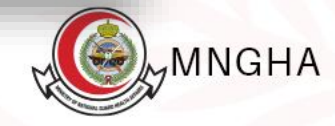

^

| <del>ර</del> ම ම ම >                                                                                                    |                                                                                                    |
|----------------------------------------------------------------------------------------------------|----------------------------------------------------------------------------------------------------|
| البحث 🗹 البريد الإلكتروني English 🗞                                                                                                    | وزارة الحــــرس الـــوطــنــــي عن الشؤون الصحية 🗸 الخدمات الإلكترونية للدن الطبية 🗸 الرضى والزوار 🗸 المهنيون 🗸 الركز الإعلامي 🗸 📢                                                                                                    |
| و الأفراد<br>الجمهور للستهدف<br>(ه) العربية والإنجليزية<br>لغات الخدمة<br>م عدًا م ما                                                                                   | الصفحة الرئيسية > الخدمات الإلكترونية > تفاصيل الخدمة<br>لنظام التبرع بالكبد و الكلى<br>نظام التبرع بالكبد و الكلى هو نظام يقوم بتخزين بيانات التبرعين بالأعضاء (كبد, كلى, كبد وكلى معاً) وتتيح الخدمة للأفراد تسجيل الرغبة للتبرع<br>بالكلى أو الكبد<br>اتفاقية مستوى الخدمة @ |
| <ul> <li>٢ ٤ أيام عمل</li> <li>مدة الخدمة</li> <li>٢ البوابة الإلكترونية</li> <li>٢ ١ الخدمة</li> <li>٢ مجاناً</li> <li>٢ ٢ ٢ ٢ ٢ ٢ ٢ ٢ ٢ ٢ ٢ ٢ ٢ ٢ ٢ ٢ ٢ ٢ ٢</li></ul> | الخطوات الأهلية للعلومات للطلوبة<br>- الدخول للبوابة الإلكترونية للشؤون الصحية<br>- من القائمة الرئيسية اختر "للدن الطبية" ومن ثم اضغط على "مدينة لللك عبدالعزيز<br>الطبية الرياض"                                                                                              |
| الأسئلة الشائعة<br>الأسئلة الشائعة <sup>(2)</sup><br>(5) عن الريخ إطلاق الخدمة:<br>29/5/2019<br>دليل الاستخدام                                                          | - اختر" الإدارات الطبية"<br>- اختر إدارة علوم الكبد ومركز زراعة الأعضاء ومن ثم اضغط على "تبرع"<br>- قم بتعبئة النموذج<br>- النقر على زر "تقديم"                                                                                                    |
|                                                                                                    | تقييم الخدمة                                                                                                    |

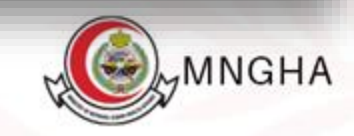

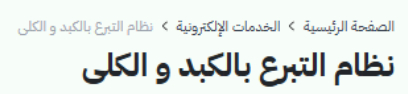

| * رقم الهوية/الاقامة    |   |
|-------------------------|---|
| ادخل رقم الهوية/الاقامة |   |
| * اسم للتبرع            |   |
| ادخل اسم للتبرع         |   |
| seelles *               |   |
| ادخل وزن للتبرع         |   |
|                         |   |
| * طول للتبرع            |   |
| ادخل طول للتبرع         |   |
| * رقم جوال للتبرع       |   |
| ادخل رقم جوال للتبرع    |   |
| * فصيلة دم للتبرع       |   |
| اختر فصيلة الدم         | ~ |
| * العضو للتبرع به       |   |
| اختر العضو للتبرع به    | ~ |
| * الجنسية               |   |
| اخترالجنسية             | ~ |
| * تاريخ مبلد التبرع     |   |
| سنة (شهر / يوم          |   |
| 1                       |   |
| HFWL                    |   |
| ادخل رمز التحقق         | С |
|                         |   |

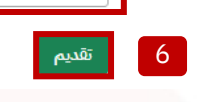

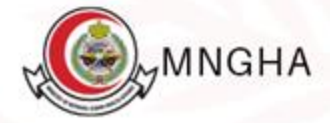

## بعد تقديم الطلب:

بعد تقديم الطلب س<mark>يتم ارسال وح</mark>فظ جميع البيانات التي قمت بتعبئتها في النظام للاستخدام لاحقا.

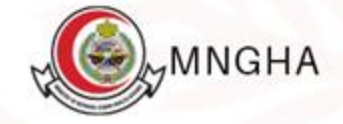